How to Submit your STD Leave in the MSFT Leave Tool

- 1. To request a STD leave of absence, go to the Microsoft Leave of Absence Tool.
- 2. Click on Submit a New Leave Request.

Leaves of Absence

Submit a new Leave Request View Leave Policies, Forms and FAQs

3. On the next page under Reason for Leave Request, Choose Employee Health Condition to begin the application process then click next at the bottom of the page.

| Reason for Leave Request: *     |                      |  |
|---------------------------------|----------------------|--|
| Employee Health Condition       | ✓                    |  |
| Brief description of the leave: | 50 character maximum |  |
|                                 |                      |  |
|                                 |                      |  |
|                                 |                      |  |

4. The next page asks for an illness/injury date, a brief description, and if you wish to apply for paid benefits. Please click next when you have answered the questions below.

|   | <b>Employee Health Con</b>    | dition                                             |                                                  |                   |      |
|---|-------------------------------|----------------------------------------------------|--------------------------------------------------|-------------------|------|
| - | Illness/Injury Date: *        | Briefly describe the illness, injury or condition: | Would you like to apply for paid benefits (if ap | pplicable)? Yes 🗸 |      |
|   | To this losses due to a sefer | 2                                                  |                                                  |                   |      |
|   | Is this leave due to a safet  | y issue                                            |                                                  |                   |      |
|   |                               |                                                    |                                                  |                   |      |
|   |                               |                                                    |                                                  |                   |      |
|   |                               |                                                    | Save and finish later                            | Cancel            | Next |

5. Now you'll add in your start/end date of leave and your last day worked.

| Leave Dates                           |                                    |                       |        |      |
|---------------------------------------|------------------------------------|-----------------------|--------|------|
| Start Date of Leave: *                | End Date of Leave: *               |                       |        |      |
| Last Day Worked: *                    |                                    |                       |        |      |
| Estimated return to work (full duty): | Actual return to work (full duty): |                       |        |      |
|                                       |                                    | Save and finish later | Cancel | Next |

6. This next page is where you will choose the leave type for your LOA. Please choose the correct type for your situation.

| Lea        | ve Type                                                                 |                                                      |                                        |                                           |                                             |                                           |                                             |                                            |                      |
|------------|-------------------------------------------------------------------------|------------------------------------------------------|----------------------------------------|-------------------------------------------|---------------------------------------------|-------------------------------------------|---------------------------------------------|--------------------------------------------|----------------------|
| 0          | Continuous Lea<br>You will not work                                     | ave<br>at all during the d                           | esignated leave p                      | eriod                                     |                                             |                                           |                                             |                                            |                      |
| 0          | Intermittent Le<br>You will take leave<br>they will need tim<br>period. | eave<br>e intermittently, by<br>le off. To help your | y taking days or p<br>• management pla | ortions of days off<br>n for your absence | . Typically this typ<br>e, please provide a | e of leave is appro<br>an estimate of how | opriate for individua<br>v much time you wi | Is who cannot fore<br>Il need off during t | see when<br>he leave |
|            | Expected am                                                             | ount of time of                                      | ff needed durin                        | g intermittent                            | leave:                                      |                                           |                                             |                                            |                      |
|            | Hou                                                                     | ur(s)                                                |                                        |                                           |                                             |                                           |                                             |                                            |                      |
|            | Tim                                                                     | ne(s)                                                |                                        |                                           |                                             |                                           |                                             |                                            |                      |
|            | Every                                                                   | ~                                                    | (Example: the                          | intermittent leave                        | request is for 3 h                          | ours, 2 times per :                       | 1 week)                                     |                                            |                      |
| $\bigcirc$ | Reduced Scheo                                                           | dule<br>duced schedule. T                            | voically this type (                   | of leave is appropr                       | riate for individual                        | s who know when                           | they will need time                         | off. To belo your o                        | nanagement           |
|            | plan for your abse                                                      | ence, please indica                                  | te your anticipate                     | d work schedule d                         | luring the leave pe                         | eriod.                                    | they will need time                         | on. to help your h                         | lanayement           |
|            | Sun *                                                                   | Mon *                                                | Tue \star                              | Wed *                                     | Thu *                                       | Fri *                                     | Sat *                                       |                                            |                      |
|            | Hours Minutes                                                           | Hours Minutes                                        | Hours Minutes                          | Hours Minutes                             | Hours Minutes                               | Hours Minutes                             | Hours Minutes                               |                                            |                      |
|            |                                                                         |                                                      |                                        |                                           |                                             | Save                                      | and finish later                            | Cancel                                     | Next                 |
|            |                                                                         |                                                      |                                        |                                           |                                             | 0410                                      | and a second second                         | Cancer                                     | INCAL                |

7. Here in the PTO section, you may utilize any vacation (Hourly EE's Only), floating holiday, or HHTO time while you await your leave to be approved. Paid Time Off

Based on elipibility, employees may substitute accrued vacation, floating holiday or holistic health time for approved leave periods that are unpaid or that would otherwise be paid at less that 100% of base pay. Substituted vacation, floating holiday or holistic health time will run concurrently with approved leave period, i.e., will not extend the leave period.

Salaried/exempt employees are not entitled to vacation or floating holidays, as they enjoy discretionary time off (DTO) pursuant to the Discretionary Time Off policy. Salaried/exempt employees may not substitute paid discretionary time off for approved leave periods that are unpaid or that would otherwise be paid at less than 100% of base pay.

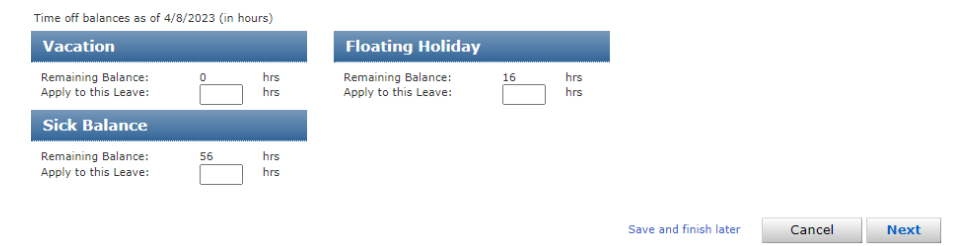

\*Any vacation, floating holiday or HHTO time used can be replaced with disability pay once approved and credited back to your bank the following pay period.

8. This page is where you will read and sign off on the Leave acknowledgement before completing your STD request.

Please read and sign the Leave Acknowledgment with the details of this leave request. Before signing the acknowledgment, open and read the applicable leave policy below. When complete, click Next to review your leave Summary.

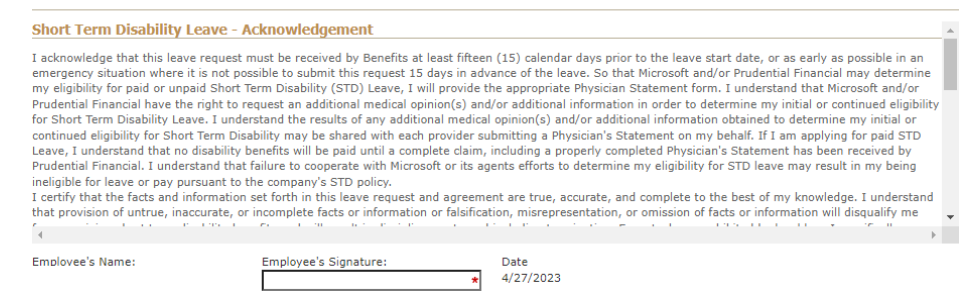

9. The leave Summary Page is a summary of the leave that you just created. You can see how many hours you've used along with how many are available.

| Leave Summary                                                                                                    |                                                                        |                                                                                                    |                                                                 |                                                        |                                                              |
|----------------------------------------------------------------------------------------------------|------------------------------------------------------------------------|----------------------------------------------------------------------------------------------------|-----------------------------------------------------------------|--------------------------------------------------------|--------------------------------------------------------------|
| Review your Leave Summary for accuracy<br>your Benefits Business Partner if necessar<br>associated FAQ, and Stock policy in the Po | . To change any previou<br>y. Your Benefits Busines<br>dicies section. | us part of the leave request, use the revis<br>ss Partner will follow up with you as appr                                        | sit links above. You may provi<br>opriate. For more information | de additional comments for<br>, read the leave policy, |                                                              |
| When your review is complete, click the N<br>equest before submitting it to your mana                                              | ext button below to rea<br>ger and Benefits.                           | ceive instructions for next steps. Please n                                                                                      | note you will still have one fina                               | al opportunity to review your                          |                                                              |
| .eave Summary                                                                                                    |                                                                        |                                                                                                    |                                                                 |                                                        |                                                              |
| lours Summary (as of 04/27                                                                                                    | /2023)                                                                 |                                                                                                    |                                                                 |                                                        |                                                              |
| Hours used:                                                                                                    |                                                                        | Hours available:                                                                                                    |                                                                 |                                                        |                                                              |
| Family Medical Leave Act<br>Short Term Disability (Unpaid)<br>Short Term Disability (Paid 100)<br>Short Term Disability (Paid 75)  | 0<br>0<br>0                                                            | Family Medical Leave Act<br>Short Term Disability (Unpaid)<br>Short Term Disability (Paid 100<br>Short Term Disability (Paid 75) | 480<br>1040<br>) 320<br>) 720                                   |                                                        |                                                              |
| To the extent permitted by applicable lav<br>ee applicable leave policy in the Policies s<br>eave Information                      | v, leave time runs concu<br>Section, or contact Bene                   | urrently (not consecutively) under federal<br>efits@microsoft.com.                                                               | I and state law and company                                     | policy. For more information,                          |                                                              |
| eave Id: 418787962529                                                                                                    |                                                                        |                                                                                                    |                                                                 |                                                        |                                                              |
| eason for leave request: Employee H                                                                                                | lealth Condition                                                       |                                                                                                    |                                                                 |                                                        |                                                              |
| escription of leave:                                                                                                    |                                                                        |                                                                                                    |                                                                 |                                                        |                                                              |
| aquested leave start date: 4/27/202                                                                                                | 3                                                                      |                                                                                                    |                                                                 |                                                        |                                                              |
| equested leave end date: 5/31/2023                                                                                                 | 5                                                                      |                                                                                                    |                                                                 |                                                        |                                                              |
| stimated return to work date (full du                                                                                              | ity):                                                                  |                                                                                                    |                                                                 |                                                        |                                                              |
| ick Leave: 0 hours as of 4/27/2023                                                                                                 |                                                                        |                                                                                                    |                                                                 |                                                        |                                                              |
| rom Date To Date                                                                                                    | Determination                                                          | Work Type                                                                                                    | Leave Plan(s)                                                   |                                                        |                                                              |
| \$/27/2023 05/31/2023                                                                                                    | Eligible                                                               | Continuous Leave                                                                                                    | Family Medical Leave Act<br>Short Term Disphility (Raid 1)      | 101                                                    |                                                              |
| 4/27/2023 05/31/2023                                                                                                    | Eligible                                                               | Continuous Leave                                                                                                    | Short Term Disability (Unpaid                                   | I)                                                     |                                                              |
| otes or Comments                                                                                                    |                                                                        |                                                                                                    |                                                                 |                                                        |                                                              |
|                                                                                                    |                                                                        |                                                                                                    |                                                                 |                                                        | *Please note all leaves start<br>as unpaid until approved by |
|                                                                                                    |                                                                        |                                                                                                    | Save and finish later                                           | Cancel Next                                            | Prudential.                                                  |

10. Congratulations! You've made it to the Leave Submission page, please click Submit at the bottom of the page to submit your leave request.

| your request. You will receive a confirmation email from the Leave of Absence<br>of absence, please contact Benefits at benefits@microsoft.com or call (425) 706                                                                                                    | tool that will include instructions with next steps. For questions regarding your leav<br>-8853.                                                                                                    |
|----------------------------------------------------------------------------------------------------|----------------------------------------------------------------------------------------------------|
| Leave Submission                                                                                                    |                                                                                                    |
| Action Required for Paid Short Term Disability Leave                                                                                                    |                                                                                                    |
| <ul> <li>Continue to click on the Submit buttons to successfully complete t</li> </ul>                                                                                                    | e submittal of your leave request.                                                                                                    |
| Review the email notification you receive from LOAAdmin-NoReply                                                                                                    | benefits.microsoft.com for instructions prior to contacting Prudential                                                                                                    |
|                                                                                                    |                                                                                                    |
| <ul> <li>Call Prudential at 1-877-673-8562 (Option 1) and provide the in<br/>Prenatal STD leave.</li> </ul>                                                                                                    | formation required to begin the review process. This is not required for the two-we                                                                                                    |
| <ul> <li>Call Prudential at 1-877-673-8562 (Option 1) and provide the in<br/>Prenatal STD leave.</li> <li>Remain in contact with your Prudential Disability Claims Manager a</li> </ul>                                                                                                    | formation required to begin the review process. This is not required for the two-we<br>Ind Microsoft Benefits Business Partner regarding the status of your claim.                                                                                                    |
| Call Prudential at 1-877-673-8562 (Option 1) and provide the in<br>Prenatal STD leave.     Remain in contact with your Prudential Disability Claims Manager a Action Required for Unpaid Short Term Disability Leave                                                                                                    | formation required to begin the review process. This is not required for the two-wee<br>and Microsoft Benefits Business Partner regarding the status of your claim.                                                                                                    |
| Call Prudential at 1-877-673-8562 (Option 1) and provide the in<br>Prenatal STD leave.     Remain in contact with your Prudential Disability Claims Manager a<br>Action Required for Unpaid Short Term Disability Leave     Continue to click on the Submit buttons to successfully complete t                                                                                                    | formation required to begin the review process. This is not required for the two-we<br>ad Microsoft Benefits Business Partner regarding the status of your claim.<br>ne submittal of your leave request.                                                                                                    |
| <ul> <li>Call Prudential at 1-877-673-8562 (Option 1) and provide the in<br/>Prenatal STD leave.</li> <li>Remain in contact with your Prudential Disability Claims Manager a<br/>Action Required for Unpaid Short Term Disability Leave</li> <li>Continue to click on the Submit buttons to successfully complete the<br/>Both you and your treating health care provider must complete the<br/>download this form located via HRWeb – Benefits &gt; Time Away &gt; F<br/>FAQs.</li> </ul>                                                                            | formation required to begin the review process. This is not required for the two-we<br>and Microsoft Benefits Business Partner regarding the status of your claim.<br>The submittal of your leave request.<br>Microsoft Physician Statement Application for Unpaid Short Term Disability. You mu<br>equest Leave of Absence. From there, click on <b>View Leave Policies, Forms and</b>                                                                                  |
| <ul> <li>Call Prudential at 1-877-673-8562 (Option 1) and provide the in<br/>Prenatal STD leave.</li> <li>Remain in contact with your Prudential Disability Claims Manager a<br/>Action Required for Unpaid Short Term Disability Leave</li> <li>Continue to click on the Submit buttons to successfully complete the<br/>Both you and your treating health care provider must complete the<br/>download this form located via HRWeb – Benefits &gt; Time Away &gt; F<br/>FAQs.</li> <li>Upload the completed Microsoft Physicians Statement form into the</li> </ul> | formation required to begin the review process. This is not required for the two-wee<br>and Microsoft Benefits Business Partner regarding the status of your claim.<br>The submittal of your leave request.<br>Microsoft Physician Statement Application for Unpaid Short Term Disability. You mu<br>equest Leave of Absence. From there, click on <b>View Leave Policies, Forms and</b><br>LOA tool, send it to Benefits, Bldg. 92, or fax to Benefits at 425-707-2244. |

11. Now that you have completed your leave request on the Microsoft end, now it's time to apply for STD Benefits by calling Prudential at 1-877-673-8562 (877-MSFTLOA).